# FTPソフトによるファイルの転送方法

# FTPソフトの設定

| ホスト名         | www.**.commufa.jp (※)   |
|--------------|-------------------------|
| ユーザ名         | お客さまサポートページから申請したWeb ID |
| パスワード(デフォルト) | 登録内容通知書のお客さまパスワード       |

※"\*\*\*の部分は、お客さまサポートページのサービスの手続きページ内で表示される"ユーザホームページ"の項目で確認してください。

## FFFTPを使う場合

ホストの設定

FFFTPを起動して、「接続(F)」-「ホストの設定(H)」を開きます。

| SP FFFTP (#)                                                                                                    |                                                                                  |                                                                              |                          |             |                     |                 |                                         |
|----------------------------------------------------------------------------------------------------|----------------------------------------------------------------------------------|------------------------------------------------------------------------------|--------------------------|-------------|---------------------|-----------------|-----------------------------------------|
| (接任) コマンド(Q) ブックマー                                                                                                    | -ク(国)                                                                            | 表示()                                                                         | リッー                      | レロ オプショ     | シ(1) ヘルプ(1)         |                 |                                         |
| · 揺読(C) Ctrl+C<br>クイック損続(Q) Ctrl+Q                                                                                                    | X                                                                                | 0 1                                                                          | <b>A B</b>               | E.e.        | J <sub>s</sub> 魚 カナ | 5 111 111 128 😣 | ļ — — — — — — — — — — — — — — — — — — — |
| 切断(B)                                                                                                    | Wffftp                                                                           |                                                                              | *                        |             |                     |                 | ~                                       |
| ホストの設定(H).<br>技定(S)                                                                                                    | 52                                                                               | サイズ                                                                          | 種類                       | 名前          | 日付                  | サ_ 種_ 厳世        | 1 所有者                                   |
| 終7⊗                                                                                                    | 46<br>09                                                                         | 1817                                                                         | cnt<br>exe               |             |                     |                 |                                         |
| D FFFTPH. 2002/05/22 18<br>D FFFTPt.tz 2002/07/10 22<br>D HES2.D. 2002/07/10 22<br>D PASSWd 198/01/20 00<br>D problems. 2002/03/21 21<br>D AV<br>D CV<br>D CV<br>D D V | 46<br>13<br>13<br>13<br>13<br>13<br>13<br>13<br>13<br>13<br>13<br>13<br>13<br>13 | 317111<br>1892<br>40523<br>27648<br>433<br>201<br>DRIVE><br>DRIVE><br>DRIVE> | HLP<br>txt<br>DLL<br>txt |             |                     |                 |                                         |
| <                                                                                                    |                                                                                  |                                                                              | >                        | <           |                     |                 | >                                       |
| FFFTP Ver.1.89b Copyri                                                                                                    | ght(C                                                                            | ) 1997                                                                       | -2002                    | ? Sota.     |                     |                 | 3                                       |
| ホスト 選択0個(0 Bytes)                                                                                                    | )                                                                                | 0                                                                            | ーカル空                     | 30939.00M E | Bytes ∎≣i≚i         | 待ちファイルの個        |                                         |

ホストの設定画面では以下の項目を設定します。

| タブ | 設定項目                       | 設定方法                                                      |  |  |  |  |  |
|----|----------------------------|-----------------------------------------------------------|--|--|--|--|--|
| 基本 | ホストの設定名(T)                 | 判りやすいよう自由に設定してください。例:コミュファ光                               |  |  |  |  |  |
|    | ホスト名(アドレス)<br>( <b>N</b> ) | www.**.commufa.jp**の部分は、Myコミュファの「ホームページ」の項目で確<br>認してください。 |  |  |  |  |  |
|    | ユーザ名( <b>U</b> )           | お客さまが取得されたWeb IDです。                                       |  |  |  |  |  |
|    | パスワード/パスフレー<br>ズ(P)        | 登録内容通知書のお客さまパスワードを入力してください。                               |  |  |  |  |  |
| 拡張 |                            | GMT+9:00 (日本) (2009年1月13日より変更になりました)                      |  |  |  |  |  |

(1) 基本タブ

| ホストの設定                          | ? 🛛                                         |  |  |  |  |  |  |
|---------------------------------|---------------------------------------------|--|--|--|--|--|--|
| 基本 拡張 文字コード ダイアル                | アップ高度                                       |  |  |  |  |  |  |
| ホストの設定名( <u>T</u> )<br>コミュファ    | ホスト名(アドレス)( <u>N</u> )<br>www.**.commufa.jp |  |  |  |  |  |  |
| ユーザ名(U) パスワー<br>***** ****      | ド/パスフレーズ(P)<br>***** an <u>o</u> nymous     |  |  |  |  |  |  |
| ローカルの初期フォルダ(止)                  |                                             |  |  |  |  |  |  |
| ホストの初期フォルダ( <u>R</u> )          |                                             |  |  |  |  |  |  |
|                                 | 現在のフォルダ                                     |  |  |  |  |  |  |
| □ 最後にアクセスしたフォルダを次回の初期フォルダとする(E) |                                             |  |  |  |  |  |  |
| ОК                              | キャンセル ヘルプ                                   |  |  |  |  |  |  |

上記項目を全て設定したら「OK」をクリックして設定を終了します。

#### **(2**)拡張タブ

| ホストの設定                                                                                                    | ? 🛛                                                                                    |
|----------------------------------------------------------------------------------------------------|----------------------------------------------------------------------------------------|
| <ul> <li>基本 拡張 文字コード ダイア</li> <li>FireWallを使う(F)</li> <li>♥ PASVモードを使う(V)</li> <li>フォルダ同時移動を使う(S)</li> <li>ポート番号(S)</li> <li>21 標準</li> <li>アカウント(C)</li> </ul> | ルアップ 高度<br>ホストのタイムゾーン(I)<br>GMT+900 (日本) ▼<br>セキュリティ(Q)<br>自動認識 ▼<br>接続時にホストに送るコマンド(Q) |
| ОК                                                                                                    | キャンセル ヘルプ                                                                              |

## FTP接続

ホストー覧の画面に、先ほど設定した名前でアイコンが作成されています。このアイコンを選択して「接続」ボタンをク リックすると、設定した接続先ホストにログインします。

| ■ ホスト一覧                              | ×                                                                                         |
|--------------------------------------|-------------------------------------------------------------------------------------------|
| in anonymous FTP site<br>ເມື່ອ⊇ີລີວ⊽ | 新規ホスト(小)<br>新規ウルーフ <sup>*</sup> @<br>設定変更(M)<br>コピー( <sup>©</sup> )<br>削除( <sup>©</sup> ) |
|                                      | ↑↓<br>                                                                                    |

ホストに接続後、画面下に「ファイルー覧の取得は正常に終了しました。」というメッセージが表示され、右側にファイル が表示されれば接続成功です。

※下の画面は接続先ホストにファイルが1つもない状態です。

| 😓 38177 (t) - FFFTP                                                        |                   |      |           |     |   |        |    |     |
|----------------------------------------------------------------------------|-------------------|------|-----------|-----|---|--------|----|-----|
| 接続(E) コマンド(C) ブックマーク(E) 表示(V)                                              | ツール(1) オプション(2) ハ | いけんり |           |     |   |        |    |     |
| 🕴 🗶 🐺 🕂 🛧 🐴 🗙 🗆 🖆 [                                                        | 🖲 🕒 E., J., 🛲     | か び  | 111 (111) | 8 8 |   |        |    |     |
| 🖭 🥁 C.Vitemporary                                                          | ~                 | 💿 🗃  | /         |     |   |        |    | ~   |
| 名前 日付 サイ                                                                   | ズ 種               | 名前   |           | 日付  | 1 | サイズ 種- | 腐性 | 所有者 |
| E index.html 2008/11/14 1, 11<br>BM AV CORVI<br>BD CV CORVI<br>BD DV CORVI |                   |      |           |     |   |        |    |     |
|                                                                            |                   | <    |           |     |   |        |    | >   |
| ファイル一覧の取得は正常終了しま                                                           | した. (0 Bytes)     |      |           |     |   |        |    | < > |
| ローカル 選択の個(0 Bytes) ロー:                                                     | 59296.00M Bytes   | 転送待ち | ファイルの国    |     |   |        |    | đ   |

# ファイルのアップロード

画面左側がお客さまのパソコンのファイルです。右側が接続先サーバのファイルです。

左側の転送したいアイコンを選択し、右側のフレームへドラッグ&ドロップしてください。転送が成功すれば右側のフレームにアイコンが表示されます。

| 🐓 38±77       | (e) - FFFTP     |                                                 |                  |           |          |                     |     |      |                     |     |
|---------------|-----------------|-------------------------------------------------|------------------|-----------|----------|---------------------|-----|------|---------------------|-----|
| 接続のコマ         | レドロ) ブックマーク国) 表 | 示(1) ツール(1) オブショ                                | 24Q) ^           | ルプピ       |          |                     |     |      |                     |     |
| 🏓 🗲 🗶         | 👎 🛧 👌 🗙 🖸       | 🗅 🙆 🗟 🏝 E. J                                    | J <sub>s</sub> 魚 | か 5       |          | 8 8                 |     |      |                     |     |
| 🖭 🗃 🛛         | Wtemporary      |                                                 | ~                | 🖭 🗃       | /        |                     |     |      |                     | ~   |
| 名前            | 日付              | サイズ 種-                                          |                  | 名前        |          | 日付                  | サイズ | 種-   | 腐性                  | 所有者 |
| In index.html | 2008/11/141.    | 153 kml<br>(ORVD-<br>(DRVD-<br>(DRVD-<br>(DRVD- |                  | 🗈 index.h | tml      | 2008/11/14 1_       | 143 | html | tw-t-t <sub>a</sub> |     |
|               |                 |                                                 |                  | <         |          |                     |     |      |                     | >   |
| ファイルー         | 一覧の取得は正常終       | 了しました。(68 Byth                                  | es)              |           |          |                     |     |      |                     | < > |
| ローカル          | 選択0個(0 Bytes)   | ローカル空 59296.00M B                               | ytes             | 転送待ち      | 77-1110国 | بالمستحدة المشتششية |     |      |                     |     |